# UCS Intersightマネージドモードのsyslogの設定 と確認

| 内容                  |  |
|---------------------|--|
| <u>はじめに</u>         |  |
| 前提条件                |  |
| <u>要件</u>           |  |
| <u>使用するコンポーネント</u>  |  |
| <u>背景説明</u>         |  |
| <u>設定</u>           |  |
| Fabric Interconnect |  |
| <u>+-//</u>         |  |
| <u>確認</u>           |  |
| <u>トラブルシュート</u>     |  |
| <u>関連情報</u>         |  |

# はじめに

このドキュメントでは、Intersight Managed Mode UCSドメインでSyslogプロトコルをセットア ップして確認するプロセスについて説明します。

# 前提条件

要件

次の項目に関する知識があることが推奨されます。

- ・ Unified Computing System(UCS)サーバ
- Intersightマネージドモード(IMM)
- ネットワーキングの基本概念
- Syslogプロトコル

使用するコンポーネント

このドキュメントの情報は、次のソフトウェアのバージョンに基づいています。

- Intersight Software as a Service(SaaS)
- Cisco UCS 6536ファブリックインターコネクト、ファームウェア4.3(5.240032)
- ラックサーバC220 M5、ファームウェア4.3(2.240090)
- ・アルマLinux 9

このドキュメントの情報は、特定のラボ環境にあるデバイスに基づいて作成されました。このド

キュメントで使用するすべてのデバイスは、クリアな(デフォルト)設定で作業を開始していま す。本稼働中のネットワークでは、各コマンドによって起こる可能性がある影響を十分確認して ください。

## 背景説明

Syslogポリシーは、ファブリックインターコネクトとサーバに適用できます。ローカルロギング とリモートロギングを設定できます。

# 設定

- 1. Policies > Create new policyの順に移動します。
- 2. Syslogを選択し、Startをクリックします。

| <ul> <li>← Policies</li> <li>Select Policy Type</li> </ul>                                                 |                                                                                                    |                                                                                                    |                                                                                                    |                                                                                                    |
|----------------------------------------------------------------------------------------------------|----------------------------------------------------------------------------------------------------|----------------------------------------------------------------------------------------------------|----------------------------------------------------------------------------------------------------|----------------------------------------------------------------------------------------------------|
| Filters                                                                                                    | Q, Search                                                                                                    |                                                                                                    |                                                                                                    |                                                                                                    |
| Platform Type<br>All<br>UCS Server<br>UCS Domain<br>UCS Chassis<br>HyperFlex Cluster<br>Kubernetes Cluster | Backup Configuration     BIOS     Boot Order     Certificate Management     Container Runtime     Device Connector     DNS, NTP and Timezone     Drive Security     Ethernet Adapter     Ethernet Network     Control     Ethernet Network Croup     Ethernet Network Croup     Ethernet QoS     External FC Storage     External ISCSI Storage Cancel | <ul> <li>Fibre Channel QoS</li> <li>Firmware</li> <li>Flow Control</li> <li>HTTP Proxy</li> <li>HTTP Proxy Policy</li> <li>IMC Access</li> <li>IPMI Over LAN</li> <li>ISCSI Adapter</li> <li>ISCSI Boot</li> <li>ISCSI Static Target</li> <li>Kubernetes Version</li> <li>LAN Connectivity</li> <li>LDAP</li> <li>Link Aggregation</li> <li>Link Control</li> </ul> | <ul> <li>Network CIDR</li> <li>Network Configuration</li> <li>Network Connectivity</li> <li>Node IP Ranges</li> <li>Node OS Configuration</li> <li>NTP</li> <li>Persistent Memory</li> <li>Port</li> <li>Power</li> <li>Replication Network<br/>Configuration</li> <li>SAN Connectivity</li> <li>Scrub</li> <li>SD Card</li> <li>Security</li> <li>Serial Over LAN</li> </ul> | <ul> <li>SSH</li> <li>Storage</li> <li>Storage Configuration</li> <li>Switch Control</li> <li>System QoS</li> <li>Thermal</li> <li>Trusted Certificate <ul> <li>Authorities</li> <li>vcenter</li> <li>Virtual KVM</li> <li>Virtual Machine Instance</li> <li>Type</li> <li>Virtual Media</li> <li>VLAN</li> <li>VSAN</li> </ul></li></ul> |

ポリシーの選択

3. 組織を選択して名前を選択し、Nextをクリックします。

| Create           |                                                  |
|------------------|--------------------------------------------------|
|                  |                                                  |
| General          | General                                          |
| 2 Policy Details | Add a name, description, and tag for the policy. |
|                  | Organization "                                   |
|                  |                                                  |
|                  | Name*                                            |
|                  | IMM-Sysiog-Policy                                |
|                  | Set Tags                                         |
|                  | Enter a tag in the key-value format.             |
|                  | Description                                      |
|                  | Description                                      |
|                  | 0 / 1024                                         |
|                  |                                                  |
|                  |                                                  |
|                  |                                                  |
|                  |                                                  |
|                  |                                                  |
|                  |                                                  |
|                  |                                                  |
|                  |                                                  |
| <                | Cancel                                           |
|                  |                                                  |

4. ローカルロギングに対してレポートする最小重大度を選択します。重大度は、<u>RFC 5424</u>で 参照できます。

| Policies > Syslog |                                      |   |
|-------------------|--------------------------------------|---|
| Create            |                                      |   |
| General           | Policy Details<br>Add policy details |   |
| Policy Details    |                                      |   |
|                   | Local Logging                        |   |
|                   | - File                               |   |
|                   | Minimum Severity to Benort*          |   |
|                   | Debug ^                              |   |
|                   | Warning                              |   |
|                   | Re Emergency                         |   |
|                   | Alert                                |   |
|                   | Critical                             |   |
|                   | Error                                |   |
|                   | Notice                               |   |
|                   | Informational                        |   |
|                   | Debug                                |   |
|                   |                                      |   |
|                   |                                      |   |
|                   |                                      |   |
|                   |                                      |   |
|                   | Cancel Back Create                   | J |

ローカルロギングで報告する重大度の最小値を選択します

5. リモートロギングに対してレポートする最小重大度と必要な設定を選択します。これらは、 リモートサーバのIPアドレスまたはホスト名、ポート番号、およびポートプロトコル (TCPまたはUDP)です。

◇ 注:この例では、デフォルト設定のUDPポート514を使用しています。ポート番号は 変更できますが、これはサーバだけに適用されます。ファブリックインターコネクト

組織と名前の設定

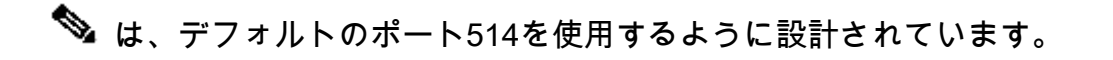

| Policies > Systog<br>Create |                                       |               |                                                             |
|-----------------------------|---------------------------------------|---------------|-------------------------------------------------------------|
| General                     | Policy Details<br>Add policy details. |               |                                                             |
| Policy Details              | Local Logging                         | All Platforms | UCS Server (Standalone) UCS Server (FI-Attached) UCS Domain |
|                             | 🛨 File                                |               |                                                             |
|                             | Remote Logging                        |               |                                                             |
|                             | — Syslog Server 1                     |               | Enable                                                      |
|                             | Hostname/IP Address * ①               | Port* ①       | Protocol* ()                                                |
|                             | 92.0.2.2 (8)                          | 514 A         | UDP ·                                                       |
|                             | Minimum Severity To Report * ①        |               |                                                             |
|                             | Debug ~                               |               |                                                             |
|                             | - Syslog Server 2                     |               | C Enable                                                    |
|                             | Hostname/IP Address * ①               | Port* ①       | Protocol * ()                                               |
|                             | 0.0.0.0 🛞                             | 514           | UDP ~                                                       |
|                             |                                       |               |                                                             |
| <                           | Cancel                                |               | Back                                                        |

リモートロギングパラメータの設定

- 6. [Create] をクリックします。
- 7. 目的のデバイスにポリシーを割り当てます。

#### Fabric Interconnect

- 1. Domain Profileに移動して、Editをクリックし、ステップ4 UCS Domain Configurationまで Nextをクリックします。
- 2. Management > Syslogで、目的のSyslogポリシーを選択します。

| Edit UCS Domain Profiles  | M-6536)                                                                                                    |                          |
|---------------------------|----------------------------------------------------------------------------------------------------|--------------------------|
| General                   | UCS Domain Configuration<br>Select the compute and management policies to be associated with the Fabric Interconnect. |                          |
| UCS Domain Assignment     | Show Attached Policies (4)                                                                                            |                          |
| VLAN & VSAN Configuration | ∧ Management 2 of 6 Policies Configured                                                                               |                          |
| Ports Configuration       |                                                                                                    |                          |
| UCS Domain Configuration  | NTP                                                                                                    | Select Policy            |
| 6 Summary                 | Syslog                                                                                                    | 🗎   🖉   👁   O IMM-Syslog |
|                           | Network Connectivity                                                                                                  | Select Policy            |
|                           | SNMP                                                                                                    | Select Policy            |
|                           | LDAP                                                                                                    | 🖹   ⊘   ©   ● LDAP-IMM   |
|                           | Certificate Management                                                                                                |                          |
|                           |                                                                                                    |                          |
|                           | V Network 2 of 2 Policies Configured                                                                                  |                          |
|                           |                                                                                                    |                          |
|                           |                                                                                                    |                          |
| <                         | Close                                                                                                    | Back                     |

ファブリックインターコネクトドメインプロファイルのsyslogポリシーを選択します

3. Next、Deployの順にクリックします。このポリシーの導入によって中断が発生することは ありません。

サーバ

- 1. Server Profileに移動し、Editをクリックしてから、ステップ4 Management ConfigurationまでNextに進みます。
- 2. Syslog Policyを選択します。

| ← UCS Server Profiles Edit UCS Server Profile (UC) | SC-C220M5-IMM)                                                                                                    |                                  |
|----------------------------------------------------|----------------------------------------------------------------------------------------------------|----------------------------------|
| General                                            | Management Configuration<br>Create or select existing Management policies that you want to associate with this profile. |                                  |
| Server Assignment                                  | Certificate Management                                                                                                  |                                  |
| Compute Configuration                              | IMC Access                                                                                                    | <ul> <li>IMC-CSeries </li> </ul> |
| Management Configuration                           | IPMI Over LAN                                                                                                    | Ø ipmi_testing                   |
| 5 Storage Configuration                            | Local User                                                                                                    | ⊘ ipmi_user                      |
| 6 Network Configuration                            | Serial Over LAN                                                                                                    |                                  |
|                                                    | SNMP                                                                                                    |                                  |
| (7) Summary                                        | Syslog                                                                                                    | ×   👁   🖉   🛛 IMM-Syslog 📶       |
|                                                    | Virtual KVM                                                                                                    | ● KVM_IMM                        |
|                                                    |                                                                                                    |                                  |
| <                                                  | Close                                                                                                    | Back                             |

サーバサービスプロファイルのsyslogポリシーを選択します

### 3. 最後のステップまで続行し、展開します。

### 確認

この時点で、SyslogメッセージはSyslogリモートサーバに記録される必要があります。 この例で は、syslogサーバはsyslogライブラリを備えたLinuxサーバに展開されています。

✤ 注:Syslogメッセージのロギングの検証は、使用しているリモートSyslogサーバによって異なる場合があります。

Fabric Interconnectのsyslogメッセージがリモートサーバに記録されたことを確認します。

[root@alma jormarqu]# tail /var/log/remote/msg/192.0.2.3/\_.log
Jan 16 15:09:19 192.0.2.3 : 2025 Jan 16 20:11:57 UTC: %VSHD-5-VSHD\_Syslog\_CONFIG\_I: Configured from vty
Jan 16 15:09:23 192.0.2.3 : 2025 Jan 16 20:12:01 UTC: %VSHD-5-VSHD\_Syslog\_CONFIG\_I: Configured from vty

サーバのsyslogメッセージがリモートサーバに記録されたことを確認します。

[root@alma jormarqu]# tail /var/log/remote/msg/192.0.2.5/AUDIT.log

Jan 16 20:16:10 192.0.2.5 AUDIT[2257]: KVM Port port change triggered with value "2068" by User:(null) Jan 16 20:16:18 192.0.2.5 AUDIT[2257]: Communication Services(ipmi over lan:enabled,ipmi privilege leve Jan 16 20:16:23 192.0.2.5 AUDIT[2257]: Local User Management (strong password policy :disabled) by User Jan 16 20:16:23 192.0.2.5 AUDIT[2257]: Password Expiration Parameters (password\_history:5,password\_expi Jan 16 20:16:26 192.0.2.5 AUDIT[2257]: Local Syslog Severity changed to "Debug" by User:(null) from Int Jan 16 20:16:27 192.0.2.5 AUDIT[2257]: Secured Remote Syslog with(serverId =1, secure\_enabled =0) by Us

# トラブルシュート

Syslogパケットが正しく転送されたかどうかを確認するために、ファブリックインターコネクト でパケットキャプチャを実行できます。レポートする重大度の最小値をdebugに変更します。 Syslogが可能な限り多くの情報を報告するようにします。

コマンドラインインターフェイスから、管理ポートでパケットキャプチャを開始し、ポート 514(Syslogポート)でフィルタリングします。

<#root>

FI-6536-A# connect nxos
FI-6536-A(nx-os)# ethanalyzer

local interface mgmt

capture-filter "

port 514

" limit-captured-frames 0 Capturing on mgmt0

この例では、Syslogトラフィックを生成するために、Fabric Interconnect Aのサーバポートがフラ ップされました。

- 1. Fabric Interconnects > Inventoryの順に移動します。
- 2. 目的のポートのチェックボックスをクリックし、右側の省略記号メニューを開いて disableを選択します。

| ← Fabric Interconnects<br>FI-6536 FI-A (© critical |                              |                                | Actions ~                           |
|----------------------------------------------------|------------------------------|--------------------------------|-------------------------------------|
| General Inventory Cor                              | nnections UCS Domain Profile | Topology Metrics               |                                     |
| Ports & Port Channels                              | Ports & Port Channels        |                                |                                     |
| Fan Modules                                        | Ethernet FC Ethernet Port C  | Channels FC Port Channels      |                                     |
| PSUs                                               | 14 1A Y2 3A Y4 3A Y6         | <u></u>                        | 29 A T30 31 A T22 33 A T34 35 A T36 |
| Local Storage                                      |                              |                                |                                     |
| Traffic Mirroring (SPAN)                           |                              |                                |                                     |
|                                                    |                              | @ Ethernet I k                 | Server Alloconfigured               |
|                                                    |                              |                                | enk Port Chaimer Server Oncomgares  |
|                                                    | Q Search                     | ▼ Filters 35 results           | 🔿 Export                            |
|                                                    | Name MA                      | C : Role : Peer                | @                                   |
|                                                    | Port 1/1                     | Ethernet Uplink Port Channel M |                                     |
|                                                    | Port 1/2                     | Ethernet Uplink Port Channel M |                                     |
|                                                    | Port 1/3                     | Server -                       |                                     |
|                                                    | Port 1/4                     | Unconfigured -                 | Disable                             |
|                                                    | Port 1/5                     | Unconfigured -                 | Reset                               |
|                                                    | Port 1/6                     | Unconfigured -                 |                                     |
|                                                    | Port 1/7                     | Unconfigured -                 |                                     |
|                                                    | Port 1/8                     | Unconfigured -                 |                                     |

テスト用のsyslogトラフィックを生成するためにFabric Interconnect上のインターフェイスをシャットダウンする

3. Fabric Interconnect上のコンソールでは、Syslogパケットをキャプチャする必要があります

o

#### <#root>

FI-6536-A(nx-os)# ethanalyzer local interface mgmt capture-filter "port 514" limit-captured-frames Capturing on mgmt0 2025-01-16 22:17:40.676560

192.0.2.3 -> 192.0.2.2

Syslog LOCAL7.NOTICE

: : 2025 Jan 16 22:17:40 UTC: %ETHPORT-5-IF\_DOWN\_NONE:

Interface Ethernet1/3 is down

(Transceiver Absent)

4. メッセージは、リモートサーバにログインしている必要があります。

#### <#root>

[root@alma jormarqu]# tail -n 1 /var/log/remote/msg/192.0.2.3/\_.log
Jan 16 17:15:03

192.0.2.3

: 2025 Jan 16 22:17:40 UTC:

%ETHPORT-5-IF\_DOWN\_NONE: Interface Ethernet1/3 is down (Transceiver Absent)

同じテストをサーバでも実行できます。

◆ 注:この手順は、IMCアクセスポリシーでアウトオブバンド設定を行っているサーバでのみ 機能します。インバンドを使用している場合は、代わりにリモートsyslogサーバでパケット キャプチャを実行するか、TACに連絡して内部debugコマンドを使用して実行します。

| ← UCS Server Profiles                 |                                                    |      |
|---------------------------------------|----------------------------------------------------|------|
| UCSC-C220M5-IMM                       | Action                                             | is V |
| General Server Inventory Connectivity | ı —                                                |      |
| Details                               | Configuration IIMC Access Details                  |      |
| Status                                | General Identifiers vNICs / vHBAs General          |      |
|                                       | All Compute Management Network Storage IMC-CSeries |      |
| Name<br>UCSC-C220M5-IMM               | Boot Order © MXSVLAB_BootLocal @ Organization      |      |
| User Label                            | IMC Access Policy IMC-CSeries III default-org      |      |
|                                       | IPMI Over LAN ipmi_testing () Policy Details       |      |
| Target Platform                       | LAN Connectivity IMM-LAN-SV I                      |      |
| Template Name                         | Local User ipmi_user I Phabled No                  |      |
|                                       | Syslog IMM-Syslog D                                |      |
| Last Update<br>a few seconds ago      | Virtual KVM Cut-Of-Band Configuration              |      |
|                                       | Enabled Yes                                        |      |
|                                       |                                                    |      |

IMCアクセスポリシーの設定を確認します

この例では、C220 M5統合サーバのLEDロケータが有効になっています。これにはダウンタイム は必要ありません。

 サーバにアウトオブバンドトラフィックを送信するFabric Interconnectを確認します。サー バIPは192.0.2.5であるため、Fabric Interconnect Aはその管理トラフィックを転送します (「セカンダリルート」とは、Fabric Interconnectがサーバ管理トラフィックのプロキシと して動作することを意味します)。

<#root>

FI-6536-A

(nx-os)# show ip interface mgmt 0

IP Interface Status for VRF "management"(2)
mgmt0, Interface status: protocol-up/link-up/admin-up, iod: 2,
IP address: 192.0.2.3, IP subnet: 192.0.2.0/24 route-preference: 0, tag: 0

| IP address:                |  |  |
|----------------------------|--|--|
| 192.0.2.5                  |  |  |
| , IP subnet: 192.0.2.0/24  |  |  |
| secondary route-preference |  |  |
| : 0, tag: 0                |  |  |

2. 該当するFabric Interconnectでパケットキャプチャを開始します。

FI-6536-A(nx-os)# ethanalyzer local interface mgmt capture-filter "port 514" limit-captured-frames Capturing on mgmt0

3. Servers > Actions > Systemの順に移動し、Turn On Locatorを選択します。

| FI-6536-1 O Critical                                                     |                              |                    |                              | A                    | ctions ~   |
|--------------------------------------------------------------------------|------------------------------|--------------------|------------------------------|----------------------|------------|
| Canaral Inventory IICS Server Profile IICI Topology Matrice Connectivity |                              |                    |                              | Power                |            |
|                                                                          | Topology methos connectivity |                    | Turn On Locator              | System               |            |
| Details                                                                  | Properties                   |                    |                              | Profile              | >          |
|                                                                          |                              |                    | Reset vKVM                   | VMware               | >          |
| Health  Critical                                                         | Cisco UCSC-C220-M5SX         | Front Rear         | Lock Front Panel             | Install Operating Sy | stem       |
|                                                                          |                              |                    | Rediscover                   | Upgrade Firmware     |            |
| Name<br>FI-6536-1                                                        |                              |                    | Decommission                 | Launch vKVM          |            |
| User Label                                                               | Power On Locator I ED O Off  |                    | Secure Erase                 | Launch Tunneled v    | кум        |
| -                                                                        |                              |                    | Certificate >                | Start Alarm Suppre   | ssion      |
| UCS Server Profile                                                       | CPUs                         | CPU Capacity (GHz) | Reboot Management Controller | Open TAC Case        |            |
| UCSC-C220M5-IMM                                                          | 2                            | 72.8               |                              | Set License Tier     |            |
| UCS Server Profile Status                                                | 56                           |                    | Reset Memory Errors          | Collect Tech Suppo   | ort Bundle |
| Management IP                                                            | CPU Cores                    | Adapters           | Set Asset Tag                | I PM                 |            |
|                                                                          | 28                           |                    | Set User Label               |                      |            |
| Serial                                                                   | CPU Cores Enabled            | UUID               | Disable Tunneled vKVM        |                      |            |
|                                                                          | 20<br>Momony Connelity (CID) |                    | Download System Event Log    | 01                   | @ 11       |
| Mac Address                                                              | 256.0                        |                    | Clear System Event Log       |                      |            |
| PID                                                                      |                              |                    |                              |                      |            |
| UCSC-C220-M5SX                                                           |                              |                    |                              |                      |            |
| Vendor<br>Cisco Systems Inc                                              |                              |                    |                              |                      |            |

サーバのLEDロケータをオンにする

4. Fabric Interconnect上のコンソールには、キャプチャされたSyslogパケットが表示される必要があります。

#### <#root>

FI-6536-A(nx-os)# ethanalyzer local interface mgmt capture-filter "port 514" limit-captured-frames Capturing on mgmt0 2025-01-16 22:34:27.552020

192.0.2.5 -> 192.0.2.2

Syslog AUTH.NOTICE

: Jan 16 22:38:38 AUDIT[2257]: 192.0.2.5

CIMC Locator LED is modified to "ON"

by User: (null) from Interface

5. Syslogメッセージは、リモートサーバのAUDIT.logファイルに記録する必要があります。

<#root>

```
root@alma jormarqu]# tail -n 1 /var/log/remote/msg/192.0.2.5/AUDIT.log
Jan 16 22:38:38
```

192.0.2.5

AUDIT[2257]:

CIMC Locator LED is modified to "ON"

by User: (null) from Interface:

syslogパケットがUCSによって生成されたものの、syslogサーバがログに記録しなかった場合:

- 1. パケットキャプチャを使用して、パケットがリモートSyslogサーバに到着したことを確認し ます。
- 2. リモートSyslogサーバの設定を確認します(設定されたSyslogポートとファイアウォールの 設定を含みますが、これに限定されません)。

### 関連情報

- <u>RFC 5424 Syslogプロトコル</u>
- ・ <u>Intersight IMM Expertシリーズ Syslogポリシー</u>
- ・ Cisco Intersightヘルプセンター UCSドメインプロファイルポリシーの設定
- ・ <u>Cisco Intersightヘルプセンター サーバーポリシーの設定</u>

サーバのIMCアクセスポリシーにインバンドが設定されている場合、CIMCデバッグシェルをロ ードし、ラックの場合はbond0インターフェイス、ブレードの場合はbond0.xインターフェイス (xはVLAN)でパケットキャプチャを実行します。

[Thu Jan 16 23:12:10 root@C220-WZP22460WCD:~]\$tcpdump -i bond0 port 514 -v
tcpdump: listening on bond0, link-type EN10MB (Ethernet), snapshot length 262144 bytes
23:12:39.817814 IP (tos 0x0, ttl 64, id 24151, offset 0, flags [DF], proto UDP (17), length 173)
192.168.70.25.49218 > 10.31.123.134.514: Syslog, length: 145
Facility auth (4), Severity notice (5)
Msg: Jan 16 23:12:39 C220-WZP22460WCD AUDIT[2257]: CIMC Locator LED is modified to "OFF" by User:(null

Syslogポート番号は、サーバ内のみで、ファブリックインターコネクト上では変更できません。これは設計上の問題であり、

翻訳について

シスコは世界中のユーザにそれぞれの言語でサポート コンテンツを提供するために、機械と人に よる翻訳を組み合わせて、本ドキュメントを翻訳しています。ただし、最高度の機械翻訳であっ ても、専門家による翻訳のような正確性は確保されません。シスコは、これら翻訳の正確性につ いて法的責任を負いません。原典である英語版(リンクからアクセス可能)もあわせて参照する ことを推奨します。